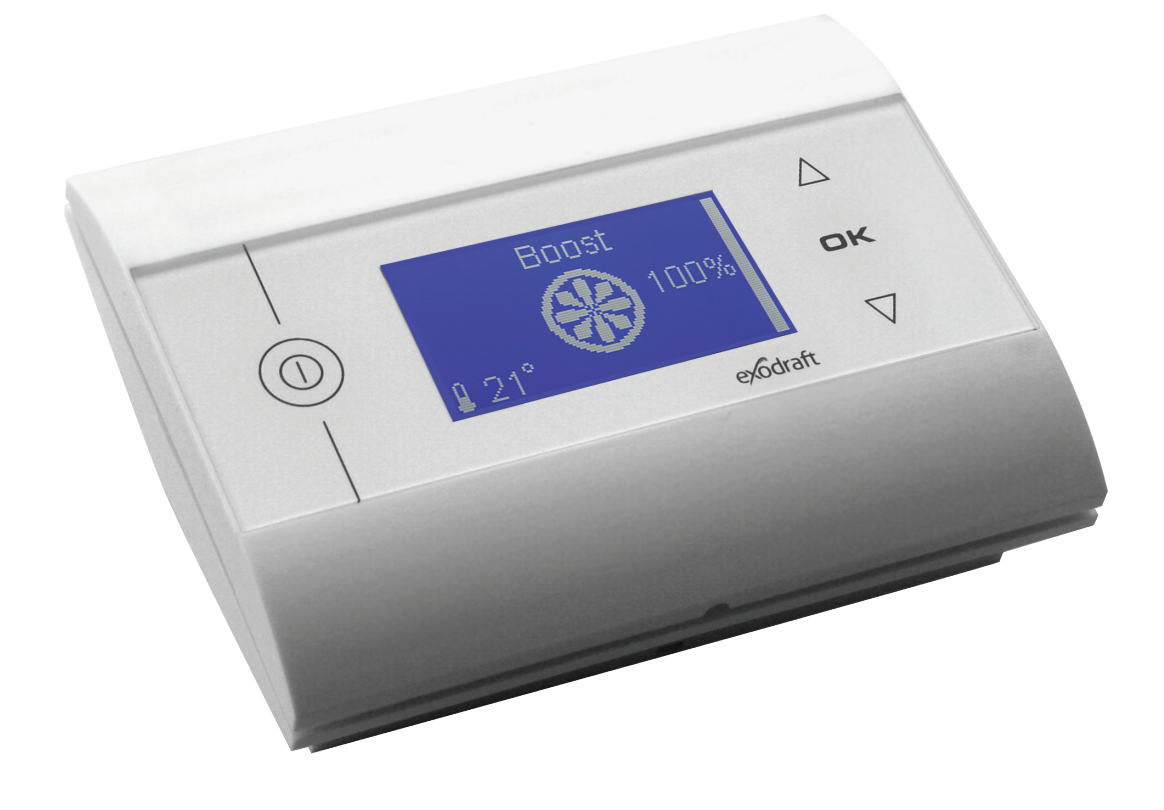

|               | DK<br>DE<br>NO |
|---------------|----------------|
| EW 41 display | SE<br>UK<br>FR |
|               | NL<br>Fl<br>Pl |

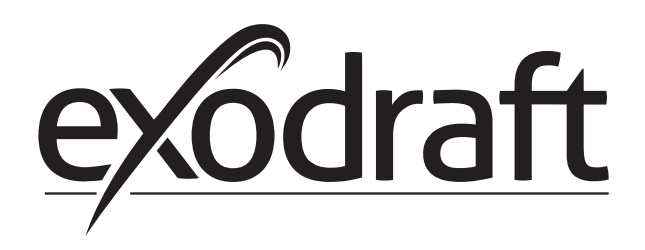

| 1.  | DK – Produktinformation                                                                         | 3             |
|-----|-------------------------------------------------------------------------------------------------|---------------|
|     | 1.1 Indhold af pakken                                                                           | 3             |
|     | 1.2 Anvendelse                                                                                  | <u>3</u><br>צ |
|     | 1.4     Bruger- og servicemenu                                                                  | 4             |
| 2.  | DE – Produktinformationen                                                                       | 5             |
|     | 2.1 Verpackungsinhalt                                                                           | 5             |
|     | 2.2 Anwendung                                                                                   | 5             |
|     | 2.3 Hinzufügen und Entfernen einer zusätzlichen Fernbedienung<br>2.4 Benutzer- und Servicemenii | 5<br>6        |
| 3   | NO = Produktinformation                                                                         | 0             |
| 3.  | 3.1 Pakkans innhald                                                                             | /             |
|     | 3.2 Bruksområde                                                                                 | 7             |
|     | 3.3 Tilføye og fjerne et ekstra panel                                                           | 7             |
|     | 3.4 Bruker- og servicemeny                                                                      | 8             |
| 4.  | SE – Produktinformation                                                                         | 9             |
|     | 4.1 Paketets innehåll                                                                           | 9             |
|     | 4.2 Användning                                                                                  | 9<br>9        |
|     | 4.4 Tekniker- och servicemeny                                                                   | .10           |
| 5.  | GB – Product information                                                                        | .11           |
|     | 5.1 Contents of the package                                                                     | .11           |
|     | 5.2 Application                                                                                 | .11           |
|     | 5.3 Adding and removing an extra control panel                                                  | .11<br>12     |
| 6   | FR - Renseignements sur le Produit                                                              | 12            |
| 0.  | 6.1 Contenu de l'emballage                                                                      | 13            |
|     | 6.2 Application                                                                                 | .13           |
|     | 6.3 Ajouter et supprimer un panneau supplémentaire                                              | .13           |
|     | 6.4 Menu utilisateur et de service                                                              | .14           |
| 7.  | NL – Productinformatie                                                                          | .15           |
|     | 7.1 Inhoud van de verpakking                                                                    | .15           |
|     | 7.2 Toepassing                                                                                  | .15           |
|     | 7.4 Gebruikers- en servicemenu                                                                  | .16           |
| 8.  | FI – Tuotetietoja                                                                               | .17           |
|     | 8.1 Pakkauksen sisältö                                                                          | .17           |
|     | 8.2 Käyttö                                                                                      | .17           |
|     | 8.3 Lisapaneelin kytkeminen ja irrottaminen<br>8.4 Käyttö- ja huoltovalikko                     | .17<br>.18    |
| ٥   | DI informacio o produkcio                                                                       | 10            |
| ס.  | ΓL - ΠΙΟΙΠΙαζιε Ο μισαυκτιε                                                                     | 10            |
|     | 9.1 Zawartose opakowania                                                                        | .19           |
|     | 9.3 Dodawanie i usuwanie panelu dodatkowego                                                     | .19           |
|     | 9.4 Menu użytkownika i obsługi                                                                  | .20           |
| 10. | Declaration of Conformity                                                                       | .22           |

## 1. DK – Produktinformation

### Bortskaffelse:

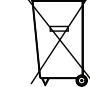

Ingen specielle forholdsregler. Produktet bør bortskaffes i overensstemmelse med nationale regler for bortskaffelse af elektronikaffald.

## 1.1 Indhold af pakken

#### Indeholder:

1 stk. Betjeningspanel EW41. 4 stk. AA (LR6) batterier. Installations- og betjeningsvejledning.

Serienummeret er placeret på bagsiden af betjeningspanelet (i visse tilfælde under dækslet).

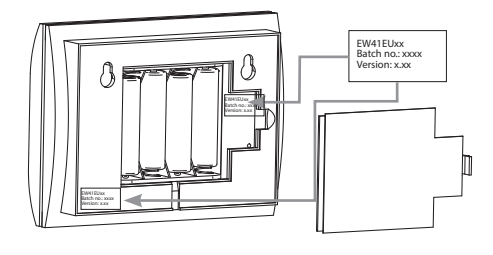

### 1.2 Anvendelse

Hvis man ønsker at styre røgsugeren fra ildsteder på forskellige etager eller rum, kan **exodraft** trådløs styring EW41 betjenes med op til 3 betjeningspaneler.

Ekstrapanelerne kan, på samme måde som hovedpanelet, styre røgsugerens driftsfunktioner.

Der er nogle begrænsninger i menuerne på et ekstrapanel. Se afsnit 1.4 Bruger- og servicemenu på side 4.

**Bemærk:** Der er ikke forskel på selve betjeningspanelet, om det er et hovedpanel eller et ekstrapanel. Det <u>første</u> betjeningspanel, der tilføjes en styreboks vil altid være hovedpanelet. Efterfølgende betjeningspaneler vil være ekstrapaneler.

### 1.3 Tilføje og fjerne et ekstra panel

#### Tilføje ekstra panel

For at tilføje et ekstrapanel til hovedpanelet:

- Gå til menu 4131 på ekstrapanelet
- Displayet viser **ADD PANEL**, se illustration  $\rightarrow$
- Gå til menu 4131 på hovedpanelet
- Displayet viser **ADD PANEL**, se illustration →
- Tryk på **OK**, på begge paneler når enheden er fundet

Tryk på ( ( | ) ) 5 gange for at forlade opsætningen

Lykkedes det ikke at tilføje ekstrapanelet skal der foretages en RESET af ekstrapanelet. Gå til menu 415 og vælg YES (JA).

#### Slette ekstra panel

For at fjerne et ekstrapanel fra hovedpanelet:

- Gå til menu 4132 på ekstrapanelet
- Displayet viser **REMOVE PANEL**, se illustration →
- Gå til menu 4132 på hovedpanelet
- Displayet viser **REMOVE PANEL**, se illustration →

• Tryk på **OK**, på begge paneler når enheden er fjernet

• Tryk på ( ( | ) ) 5 gange for at forlade opsætningen

4132 REMOVE PANEL

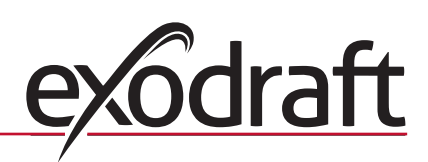

ADD PANEL

WAIT...

#### Kontrol af paneler

For at se om et panel er et hovedpanel eller et ekstrapanel:

- Tryk på **OK** i 3 sekunder på betjeningspanelet for gå til brugermenu
- Displayet viser **[1]** øverst i højre hjørne, hvis det er hovedpanelet, se illustration  $\rightarrow$
- Displayet viser [2] øverst i højre hjørne, hvis det er et ekstrapanel, se illustration  $\rightarrow$

## 1.4 Bruger- og servicemenu

Menufunktioner på et ekstrapanel

|   | Menu        |          |         | Tekst                | Valg                                                                                                    | Fabriks-<br>indstilling |
|---|-------------|----------|---------|----------------------|----------------------------------------------------------------------------------------------------|-------------------------|
| 0 | BRUGERMENU  |          |         | BRUGERMENUER         |                                                                                                    |                         |
| 1 | CHIMNEY FAN |          |         |                      | (Er kun tilgængelig på hovedpanelet)                                                                                                    |                         |
| 2 | SYSTEM      |          |         |                      | Brugertilpasning                                                                                                    |                         |
|   |             | 21       |         | LANGUAGE             | Sprogvalg i driftsvisning: Engelsk, Tysk, Fransk, Dansk, Norsk,<br>Svensk, Hollandsk, Finsk, Polsk                                                   | Engelsk                 |
|   |             | 22       |         | CONTRAST             | Lysstyrke i tekst: 20 til 40                                                                                                    | 27                      |
|   |             | 23       |         | BACKLIGHT            | Lysstyrke i bagrundslys: 5 % til 100 %                                                                                                    | 50 %                    |
|   |             | 24       |         | BUZZER               | Bipper ved alarm 03 og 04 samt genfyring. Lyden kan standses<br>ved at trykke på en vilkårlig tast.<br>Indstilling for genfyring kan være : On / Off | On                      |
|   |             |          |         | EXIT                 | Tilbage til brugermenu                                                                                                    |                         |
| 3 | LOG         |          |         |                      | Visning af historik                                                                                                    |                         |
|   |             | 31       |         | POWER<br>CONSUMPTION | Viser energiforbruget i kWh: Nulstil Yes / No                                                                                                    | No                      |
|   |             | 32       |         | ERROR LOG            | Kan kun vises på hovedpanelet                                                                                                    |                         |
|   |             | 33       |         | VERSION              | Viser software version                                                                                                    |                         |
|   |             |          |         | EXIT                 | Tilbage til brugermenu                                                                                                    |                         |
|   | EXIT        |          |         |                      | Tilbage til drift                                                                                                    |                         |
| 4 | SERVICE     |          |         | SERVICE MENUER       |                                                                                                    |                         |
|   | 41          | NETWORK  |         |                      | Opsætning af netværk                                                                                                    |                         |
|   |             | 411      |         | ADD DEVICE           | (Er kun tilgængelig på hovedpanelet)                                                                                                    |                         |
|   |             | 412      |         | REMOVE DEVICE        | (Er kun tilgængelig på hovedpanelet)                                                                                                    |                         |
|   |             | 413      | OPTIONS |                      | Tilføj mulighed / enhed til netværket                                                                                                    |                         |
|   |             |          | 4131    | ADD EXTRA PANEL      | Tilføje betjeningspanelet til hovedpanelet                                                                                                    |                         |
|   |             |          | 4132    | REMOVE EXTRA PANEL   | Fjerne betjeningspanelet fra hovedpanelet                                                                                                    |                         |
|   |             |          |         | EXIT                 | Tilbage til Netværksmenu                                                                                                    |                         |
|   |             | 414      |         | SIGNAL TEST          | Viser status på sendesignal                                                                                                    |                         |
|   |             | 415      |         | RESET                | Nulstiller panelet fra alle forbindelser                                                                                                    | No                      |
|   |             |          |         | EXIT                 | Tilbage til servicemenu                                                                                                    |                         |
|   | 42          | SETTINGS |         |                      |                                                                                                    |                         |
|   |             | 421      |         | SERVICE LANGUAGE     | Sprogvalg vist i bruger- og servicemenu: Engelsk, Fransk, Tysk                                                                                       | Engelsk                 |
|   |             | 422      |         | FACTORY SETTINGS     | Genopretter fabriksindstillinger.<br><b>BEMÆRK</b> : Kun indstillinger der er foretaget på ekstrapanelet                                             | No                      |
|   |             | 423      |         | MINIMUM SPEED        | (Er kun tilgængelig på hovedpanelet)                                                                                                    | 100 V                   |
|   |             | 424      |         | BOOST SPEED          | (Er kun tilgængelig på hovedpanelet)                                                                                                    | 100 %                   |
|   |             | 425      |         | TEMPERATURE SENSOR   | (Er kun tilgængelig på hovedpanelet)                                                                                                    | On                      |
|   |             | 426      |         | CONTROL              | (Er kun tilgængelig på hovedpanelet)                                                                                                    |                         |
|   |             | 427      |         | ALARM SETPOINT       | (Er kun tilgængelig på hovedpanelet)                                                                                                    | 330 °C                  |
|   |             |          |         | EXIT                 | Tilbage til servicemenu                                                                                                    |                         |
|   | 43          | TEST     |         |                      |                                                                                                    |                         |
|   |             | 431      |         | FAN TEST             | Test af røgsuger. (Visning af effektforbrug, hastighed o.s.v.)                                                                                       |                         |
|   |             |          |         | EXIT                 | Tilbage til servicemenu                                                                                                    |                         |
|   |             | EXIT     |         |                      | Tilbage til brugermenu                                                                                                    |                         |

| 1 CHIMNEY<br>2 SYSTEM<br>3 LOG<br>4 SERVICE<br>EXIT | USER MENU         | [1] |
|-----------------------------------------------------|-------------------|-----|
| 1 CHIMNEY<br>2 SYSTEM<br>3 LOG<br>4 SERVICE<br>EXIT | USER MENU<br>(FAN | [2] |

## 2. DE – Produktinformationen

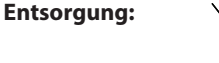

Keine besonderen Vorsichtsmaßnahmen erforderlich. Das Produkt sollte entsprechend der nationa-Ien Vorschriften für die Entsorgung von elektronischem Abfall entsorgt werden.

## 2.1 Verpackungsinhalt

#### Inhalt:

1 EW41 Fernbedienung. 4 AA (LR6) Batterien. Einbau- und Betriebsanleitung.

Die Seriennummer finden Sie auf der Rückseite der Fernbedienung (manchmal unter dem Deckel)

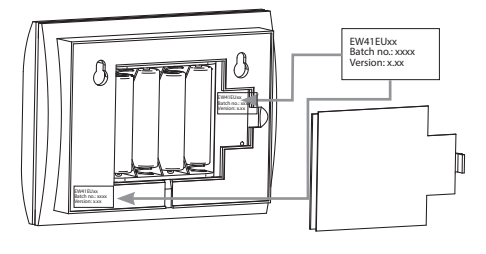

### 2.2 Anwendung

Für die Bedienung des Rauchsaugers von mehreren Feuerstellen in verschiedenen Etagen oder Räumen aus können bis zu drei zusätzliche Fernbedienungen an die Funksteuerung EW41 von **exodraft** angeschlossen werden.

Mit den zusätzlichen Fernbedienungen kann der Rauchsauger ganz gleich wie mit der Hauptbedieneinheit gesteuert werden.

Zusätzliche Fernbedienungen verfügen allerdings nur über ein eingeschränktes Menü. Siehe Abschnitt 2.4 Benutzer- und Servicemenü auf Seite 6.

**Hinweis**: Hauptbedieneinheit und zusätzliche Fernbedienungen sind völlig identisch. Die Fernbedienung, die als <u>erste</u> an eine Steuereinheit angeschlossen wird, ist stets die Hauptbedieneinheit. Weitere daraufhin angeschlossene Bedieneinheiten, also zusätzliche Fernbedienungen gelten als Nebenstellen.

#### 2.3 Hinzufügen und Entfernen einer zusätzlichen Fernbedienung

#### Zusätzliche Fernbedienung hinzufügen

Zum Hinzufügen einer zusätzlichen Fernbedienung

- in der Nebenstelle Menü 4131 aufrufen.
- + **BEDIENEINHEIT** wird angezeigt, siehe Illustration →
- in der Hauptbedieneinheit Menü 4131 aufrufen.
- + **BEDIENEINHEIT** wird angezeigt, siehe Illustration  $\rightarrow$
- Sobald die Einheit auf beiden Bedieneinheiten gefunden wurde, mit **OK**, bestätigen
- Drücken Sie ( ( ) ) fünfmal, um die Konfiguration zu verlassen

Bei Fehlschlagen des Versuchs, die zusätzliche Fernbedienung hinzuzufügen, die Fernbedienung an der Nebenstelle mit NULLSTELLEN zurücksetzen. Dazu Menü 415 aufrufen und JA wählen.

#### Zusätzliche Fernbedienung entfernen

Zum Entfernen einer zusätzlichen Fernbedienung:

- in der Nebenstelle Menü 4132 aufrufen
- **BEDIENEINHEIT** wird angezeigt, siehe Illustration  $\rightarrow$
- in der Hauptbedieneinheit Menü 4132 aufrufen
- **BEDIENEINHEIT** wird angezeigt, siehe Illustration  $\rightarrow$
- Sobald die Einheit auf beiden Bedieneinheiten entfernt wurde mit OK, bestätigen

Drücken Sie ( ( | ) ) fünfmal, um die Konfiguration zu verlassen

4131 + BEDIENEINHEIT

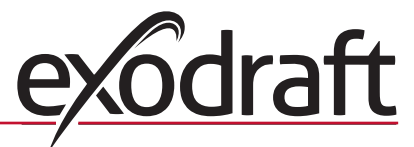

4132 - BEDIENEINHEIT

WARTEN

[1]

## Überprüfung der Bedieneinheiten

Zum Überprüfen, ob eine Fernbedienung die Hauptbedieneinheit oder eine Nebenstelle ist:

- auf der Fernbedienung **OK** drei Sekunden gedrückt halten, um zum Benutzermenü zu gelangen
- Wird am Display in der oberen rechten Ecke [1] angezeigt, ist diese die Hauptbedieneinheit, siehe Abbildung  $\rightarrow$
- Wird am Display in der oberen rechten Ecke [2] angezeigt, ist die Fernbedienung eine Nebenstelle, siehe Abbildung →

2.4 Benutzer- und Servicemenü

Menüfunktionen einer Nebenstelle

|   |                   | Menü        |          | Text                   | Auswahl                                                                                                    | Werksein-<br>stellung |
|---|-------------------|-------------|----------|------------------------|----------------------------------------------------------------------------------------------------|-----------------------|
| 0 | BENUTZER-<br>MENÜ |             |          | BENUTZERMENÜS          |                                                                                                    |                       |
| 1 | RAUCHSAUGER       |             |          |                        | (Sind nur auf der Haupteinheit verfügbar)                                                                                                    |                       |
| 2 | SYSTEM            |             |          |                        | Benutzerkonfiguration                                                                                                    |                       |
|   |                   | 21          |          | SPRACHE                | Sprachen der Bedieneroberfläche: Englisch, deutsch, franzö-<br>sisch, dänisch, norwegisch, schwedisch, holländisch, finnisch,<br>polnisch                                                                                                    | Englisch              |
|   |                   | 22          |          | KONTRAST               | Lichtintensität für Text: 20 bis 40                                                                                                    | 27                    |
|   |                   | 23          |          | HELLIGKEIT             | Lichtintensität für Hintergrundbeleuchtung: 5 % bis 100 %                                                                                                    | 50 %                  |
|   |                   | 24          |          | SUMMER                 | Ertönt, um Alarm 03 oder 04 anzuzeigen oder wenn<br>Brennmaterial benötigt wird. Der Ton kann durch Drücken<br>irgendeiner Taste gelöscht werden.<br>Die Einstellung für das Hinzufügen von Brennmaterial kann<br>entweder auf Ein oder Aus stehen | Ein                   |
|   |                   |             |          | ZURÜCK                 | Zurück zum Benutzermenü                                                                                                    |                       |
| 3 | INFO              |             |          |                        | Anzeige der Historiedaten                                                                                                    |                       |
|   |                   | 31          |          | ENERGIEVERBRAUCH       | Zeigt den Stromverbrauch in kWh an: Zurücksetzen Ja/Nein                                                                                                    | Nein                  |
|   |                   | 32          |          | FEHLER INFO            | Kann nur auf der Haupteinheit angezeigt werden                                                                                                    |                       |
|   |                   | 33          |          | SOFTWARE VERSION       | Zeigt die Softwareversion an                                                                                                    |                       |
|   |                   |             |          | ZURÜCK                 | Zurück zum Benutzermenü                                                                                                    |                       |
|   | ZURÜCK            |             |          |                        | Zurück zum Betriebsmodus                                                                                                    |                       |
| 4 | SERVICE           |             |          | SERVICEMENÜS           |                                                                                                    |                       |
|   | 41                | NETZWERK    |          |                        | Konfigurierung des Netzwerks                                                                                                    |                       |
|   |                   | 411         |          | EINHEIT HINZUFÜGEN     | (Sind nur auf der Haupteinheit verfügbar)                                                                                                    |                       |
|   |                   | 412         |          | EINHEIT ENTFERNEN      | (Sind nur auf der Haupteinheit verfügbar)                                                                                                    |                       |
|   |                   | 413         | OPTIONEN |                        | Hinzufügen einer(s) Option/Gerät(s) zum Netzwerk                                                                                                    |                       |
|   |                   |             | 4131     | + ZUSATZ BEDIENEINHEIT | Zusätzliche Bedieneinheit hinzufügen                                                                                                    |                       |
|   |                   |             | 4132     | - ZUSATZ BEDIENEINHEIT | Zusätzliche Bedieneinheit vom Haupt-Bedieneinheit entfernen                                                                                                    |                       |
|   |                   |             |          | EXIT                   | Zurück zum Netzwerkmenü                                                                                                    |                       |
|   |                   | 414         |          | SIGNAL TEST            | Zeigt den Signalstatus an                                                                                                    |                       |
|   |                   | 415         |          | NULLSTELLEN            | Löscht alle enthaltenen Geräte: Ja / Nein.                                                                                                    | Nein                  |
|   |                   |             |          | ZURÜCK                 | Zurück zum Servicemenü                                                                                                    |                       |
|   | 42                | EINSTELLUNG |          |                        |                                                                                                    |                       |
|   |                   | 421         |          | SERVICE SPRACHE        | Die im Servicemenü verwendeten Sprachen: Englisch, franzö-<br>sisch, deutsch                                                                                                    | Englisch              |
|   |                   | 422         |          | WERKSEINSTELLUNG       | Wiederherstellung der Werkseinstellungen.                                                                                                    | Nein                  |
|   |                   | 423         |          | MINIMUM SPANNUNG       | (Sind nur auf der Haupteinheit verfügbar)                                                                                                    | 100 V                 |
|   |                   | 424         |          | VORLAUFDREHZAHL        | (Sind nur auf der Haupteinheit verfügbar)                                                                                                    | 100 %                 |
|   |                   | 425         |          | TEMPERATUR SENSOR      | (Sind nur auf der Haupteinheit verfügbar)                                                                                                    | Ein                   |
|   |                   | 426         |          | REGLER                 | (Sind nur auf der Haupteinheit verfügbar)                                                                                                    | (verriegelt)          |
|   |                   | 427         |          | TEMPERATUR ALARM       | (Sind nur auf der Haupteinheit verfügbar)                                                                                                    | 330 °C                |
|   |                   |             |          | ZURÜCK                 | Zurück zum Servicemenü                                                                                                    |                       |
|   | 43                | TEST        |          |                        |                                                                                                    |                       |
|   |                   | 431         |          | TEST                   | Test des Rauchsaugers (Anzeige des Stromverbrauchs,<br>Geschwindigkeit usw.)                                                                                                    |                       |
|   |                   |             |          | ZURÜCK                 | Zurück zum Servicemenü                                                                                                    |                       |
|   |                   | ZURÜCK      |          |                        | Zurück zum Benutzermenü                                                                                                    |                       |

BENUTZERMENÜ 1 RAUCHSAUGER 2 SYSTEM 3 INFO 4 SERVICE ZURÜCK

BENUTZERMENÜ<sup>[2]</sup> 1 RAUCHSAUGER 2 SYSTEM 3 INFO 4 SERVICE ZURÜCK

## 3. NO – Produktinformasjon

#### Fjerning:

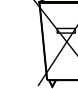

Ingen spesielle forholdsregler. Produktet bør fjernes i samsvar med nasjonale forskrifter for fjerning av elektronisk avfall.

## 3.1 Pakkens innhold

#### Inneholder:

1 kontrollpanel EW41. 4 AA (LR6) batterier. Installasjons- og betjeningsanvisning.

Serienummeret står på baksiden av kontrollpanelet (kan være under dekslet)

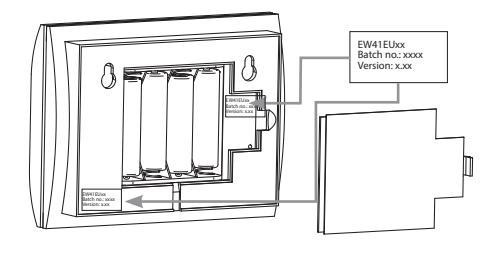

### 3.2 Bruksområde

Hvis man ønsker å styre røyksugeren fra ildsteder i forskellige etasjer eller rom, kan **exodraft** trådløs styring EW41 betjenes med opptil 3 betjeningspaneler.

Ekstrapanelene kan, på samme måte som hovedpanelet, styre røyksugerens driftsfunksjoner.

Det er enkelte begrensninger i menyene på et ekstrapanel. Se kapittel 3.4 Bruker- og servicemeny på side 8.

**Merk**: Det er ikke forskjell på selve betjeningspanelet, enten det er et hovedpanel eller et ekstrapanel. Det <u>første</u> betjeningspanelet som får en kontrollboks, vil altid være hovedpanelet. Etterfølgende betjeningspaneler vil være ekstrapaneler.

### 3.3 Tilføye og fjerne et ekstra panel

#### Tilføye ekstra panel

Slik tilføyer du et ekstrapanel til hovedpanelet:

- Gå til meny 4131 på ekstrapanelet
- Displayet viser **ADD PANEL**, se illustrasjon  $\rightarrow$
- Gå til meny 4131 på hovedpanelet
- Displayet viser **ADD PANEL**, se illustrasjon →
- Trykk på **OK** på begge paneler når enheten er funnet

Trykk 5 ganger på ( ( ) ) for å gå ut av oppsett

Hvis tilføying av ekstrapanelet mislykkes, må ekstrapanelet tilbakestilles med RESET. Gå til meny 415 og velg YES (JA).

#### Slette ekstra panel

Slik fjerner du et ekstrapanel fra hovedpanelet:

- Gå til meny 4132 på ekstrapanelet
- Displayet viser **REMOVE PANEL**, se illustrasjon  $\rightarrow$
- Gå til meny 4132 på hovedpanelet
- Displayet viser **REMOVE PANEL**, se illustrasjon  $\rightarrow$
- Trykk på **OK** på begge paneler når enheten er fjernet
- Trykk 5 ganger på ( ( | ) ) for å gå ut av oppsett

4132 REMOVE PANEL

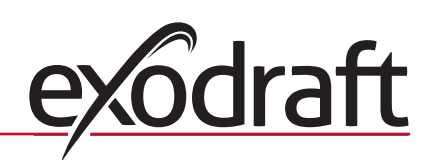

4131 ADD PANEL

WAIT . . .

#### Kontrol av paneler

Slik sjekker du om et panel er et hovedpanel eller et ekstrapanel:

- Trykk på **OK** i 3 sekunder på betjeningspanelet for å gå til brukermeny
- Displayet viser [1] øverst i høyre hjørne hvis det er hovedpanelet, se illustrasjon  $\rightarrow$
- Displayet viser [2] øverst i høyre hjørne, hvis det er et ekstrapanel, se illustrasjon  $\rightarrow$

## 3.4 Bruker- og servicemeny

Menyfunksjoner på et ekstrapanel

|   | м           | leny     |              | Tekst                | Valg                                                                                                    | Fabrikk-<br>innstilling |
|---|-------------|----------|--------------|----------------------|----------------------------------------------------------------------------------------------------|-------------------------|
| 0 | BRUKERMENY  |          | BRUKERMENYER |                      |                                                                                                    |                         |
| 1 | CHIMNEY FAN |          |              |                      | (Er kun tilgjengelig på hovedpanelet)                                                                                                    |                         |
| 2 | SYSTEM      |          |              |                      | Brukertilpassing                                                                                                    |                         |
|   |             | 21       |              | LANGUAGE             | Språkvalg i driftsvisning: Engelsk, tysk, fransk, dansk, norsk,<br>svensk, nederlandsk, finsk og polsk                                                    | Engelsk                 |
|   |             | 22       |              | CONTRAST             | Lysstyrke på tekst: 20 til 40                                                                                                    | 27                      |
|   |             | 23       |              | BACKLIGHT            | Lysstyrke på bakgrunnslys: 5 % til 100 %                                                                                                    | 50 %                    |
|   |             | 24       |              | BUZZER               | Lydsignal ved alarm 03 og 04 pluss gjenfyring. Lyden kan stop-<br>pes ved å trykke på en vilkårlig tast.<br>Innstilling for gjenfyring kan være: ON / OFF | On                      |
|   |             |          |              | EXIT                 | Tilbake til brukermenyen                                                                                                    |                         |
| 3 | LOG         |          |              |                      | Visning av historikk                                                                                                    |                         |
|   |             | 31       |              | POWER<br>CONSUMPTION | Viser energiforbruk i kWh: Nullstill Yes / No                                                                                                    | No                      |
|   |             | 32       |              | ERROR LOG            | Kan kun vises på hovedpanelet                                                                                                    |                         |
|   |             | 33       |              | VERSION              | Viser programvareversjon                                                                                                    |                         |
|   |             |          |              | EXIT                 | Tilbake til brukermenyen                                                                                                    |                         |
|   | EXIT        |          |              |                      | Tilbake til drift                                                                                                    |                         |
| 4 | SERVICE     |          |              | SERVICEMENYER        |                                                                                                    |                         |
|   | 41          | NETWORK  |              |                      | Oppsett av nettverk                                                                                                    |                         |
|   |             | 411      |              | ADD DEVICE           | (Er kun tilgjengelig på hovedpanelet)                                                                                                    |                         |
|   |             | 412      |              | REMOVE DEVICE        | (Er kun tilgjengelig på hovedpanelet)                                                                                                    |                         |
|   |             | 413      | OPTIONS      |                      | Tilføye en mulighet/enhet til nettverket                                                                                                    |                         |
|   |             |          | 4131         | ADD EXTRA PANEL      | Legg til et ekstra betjeningspanel til hoved panelet                                                                                                    |                         |
|   |             |          | 4132         | REMOVE EXTRA PANEL   | Fjern et ekstra betjeningspanel fra hoved panelet                                                                                                    |                         |
|   |             |          |              | EXIT                 | Tilbake til networkmenyen                                                                                                    |                         |
|   |             | 414      |              | SIGNAL TEST          | Viser status på sendesignal                                                                                                    |                         |
|   |             | 415      |              | RESET                | Sletter alle inkluderte enheter: Yes / No                                                                                                    | No                      |
|   |             |          |              | EXIT                 | Tilbake til servicemenyen                                                                                                    |                         |
|   | 42          | SETTINGS |              |                      |                                                                                                    |                         |
|   |             | 421      |              | SERVICE LANGUAGE     | Språkvalg vist i bruker- og servicemenyen: Engelsk, fransk eller<br>tysk                                                                                  | Engelsk                 |
|   |             | 422      |              | FACTORY SETTINGS     | Gjenoppretter fabrikkinnstillinger.                                                                                                    | No                      |
|   |             | 423      |              | MINIMUM SPEED        | (Er kun tilgjengelig på hovedpanelet)                                                                                                    | 100 V                   |
|   |             | 424      |              | BOOST SPEED          | (Er kun tilgjengelig på hovedpanelet)                                                                                                    | 100 %                   |
|   |             | 425      |              | TEMPERATURE SENSOR   | (Er kun tilgjengelig på hovedpanelet)                                                                                                    | On                      |
|   |             | 426      |              | CONTROL              | (Er kun tilgjengelig på hovedpanelet)                                                                                                    |                         |
|   |             | 427      |              | ALARM SETPOINT       | (Er kun tilgjengelig på hovedpanelet)                                                                                                    | 330 °C                  |
|   |             |          |              | EXIT                 | Tilbake til servicemenyen                                                                                                    |                         |
|   | 43          | TEST     |              |                      |                                                                                                    |                         |
|   |             | 431      |              | FAN TEST             | Test av røyksugeren. (Visning av effektforbruk, hastighet osv.)                                                                                           |                         |
|   |             |          |              | EXIT                 | Tilbake til servicemenyen                                                                                                    |                         |
|   |             | EXIT     |              |                      | Tilbake til brukermenyen                                                                                                    |                         |

| 1 CHIMNEY<br>2 SYSTEM<br>3 LOG<br>4 SERVICE<br>EXIT | USER<br>FAN | MENU | [1] |
|-----------------------------------------------------|-------------|------|-----|
| 1 CHIMNEY<br>2 SYSTEM<br>3 LOG<br>4 SERVICE<br>EXIT | USER<br>FAN | MENU | [2] |

## 4. SE – Produktinformation

#### Kassering:

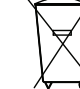

Inga speciella åtgärder. Produkten ska kasseras i enlighet med nationella regler för kassering av elektronikavfall.

## 4.1 Paketets innehåll

#### Innehåller:

1 st. manöverpanel EW41. 4 st. AA (LR6)-batterier. Installations- och användarhandbok.

Serienumret finns på Manöverpanelens baksida (kan innanför batteriluckan).

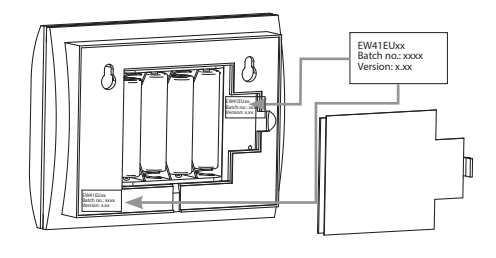

## 4.2 Användning

Om man vill styra rökgasfläkten från eldstäder på olika våningar eller i olika rum, kan **exodraft** trådlösa styrning EW41 användas för upp till tre manöverpaneler.

Extrapanelerna kan, på samma sätt som huvudpanelen, styra rökgasfläktens funktioner i drift.

Det finns några begränsningar i menyerna på en extrapanel. Se avsnitt 4.4 Tekniker- och servicemeny på sidan 4.4 Tekniker- och servicemeny på side 10.

**Obs!** Det finns ingen skillnad på själva panelerna som avgör om det är en huvudpanel eller en extrapanel. Den <u>första</u> manöverpanel som ansluts till en manöverdosa kommer alltid av vara huvudpanelen. De manöverpaneler som kopplas in senare blir extrapaneler

## 4.3 Anslut och ta bort en extra manöverpanel

#### Anslut en extra manöverpanel

Gör så här för att ansluta en extrapanel till huvudpanelen:

- Gå till meny 4131 på extrapanelen.
- Displayen visar **ADD PANEL**, se bild  $\rightarrow$
- Gå till meny 4131 på huvudpanelen.
- Displayen visar **ADD PANEL**, se bild →
- Tryck på **OK** på bägge panelerna när enheten har hittats.

Tryck på

( | ) ) 5 gånger för att lämna inställningarna

Lyckades du inte ansluta extrapanelen måste du utföra en RESET (återställning) av extrapanelen. Gå till meny 415 och välj YES (JA).

### Ta bort en extra manöverpanel

Gör så här för att ta bort en extrapanel från huvudpanelen:

- Gå till meny 4132 på extrapanelen.
- Displayen visar **REMOVE PANEL**, se bild →
- Gå till meny 4132 på huvudpanelen.
- Displayen visar REMOVE PANEL, se bild →
- Tryck på **OK** på bägge panelerna när enheten har tagits bort

• Tryck på  $\left( \left( \begin{array}{c} \\ \end{array} \right) 
ight)$  5 gånger för att lämna inställningarna

4131 ADD PANEL

**REMOVE PANEL** 

4132

WAIT . . .

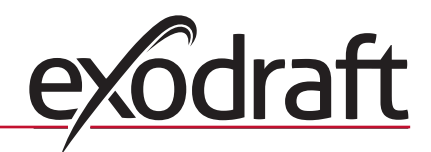

#### Kontroll av paneler

För att se om en panel är en huvudpanel eller en extrapanel:

- Tryck på **OK** i tre sekunder på manöverpanelen för att gå till användarmenyn.
- Displayen visar [1] i översta högra hörnet om det är huvudpanelen, se bild ightarrow

• Displayen visar [2] i översta högra hörnet om det är en extrapanel, se bild ightarrow

## 4.4 Tekniker- och servicemeny

Menyfunktioner på en extrapanel

| Meny |                   |          |         | Text                 | Val                                                                                                    | Fabriks –<br>inställning |
|------|-------------------|----------|---------|----------------------|----------------------------------------------------------------------------------------------------|--------------------------|
| 0    | ANVÄNDAR-<br>MENY |          |         | ANVÄNDARMENYER       |                                                                                                    |                          |
| 1    | CHIMNEY FAN       |          |         |                      | (Endast tillgängliga på huvudpanelen.)                                                                                                    |                          |
| 2    | SYSTEM            |          |         |                      | Användaranpassning                                                                                                    |                          |
|      |                   | 21       |         | LANGUAGE             | Språkval vid visning under drift: engelska, tyska, franska, danska, norska, svenska, nederländska, finska och polska                                                                  | Engelska                 |
|      |                   | 22       |         | CONTRAST             | Ljusstyrka i text: 20 till 40                                                                                                    | 27                       |
|      |                   | 23       |         | BACKLIGHT            | Ljusstyrka i bakgrundsbelysning: 5 % till 100 %                                                                                                    | 50 %                     |
|      |                   | 24       |         | BUZZER               | Piper vid larm 03 och 04 samt vid påfyllning av bränsle. Ljudet<br>kan stängas av genom att man trycker på någon knapp.<br>Inställningen för påfyllning av bränsle kan vara: On / Off | On                       |
|      |                   |          |         | EXIT                 | Återgång till användarmenyn                                                                                                    |                          |
| 3    | LOG               |          |         |                      | Visning av historik                                                                                                    |                          |
|      |                   | 31       |         | POWER<br>CONSUMPTION | Visar energiförbrukningen i kWh: Nollställ Yes/No                                                                                                    | No                       |
|      |                   | 32       |         | ERROR LOG            | Kan endast visas på huvudpanelen.                                                                                                    |                          |
|      |                   | 33       |         | VERSION              | Visar programvaruversion                                                                                                    |                          |
|      |                   |          |         | EXIT                 | Återgång till användarmenyn                                                                                                    |                          |
|      | EXIT              |          |         |                      | Återgång till drift                                                                                                    |                          |
| 4    | SERVICE           |          |         | SERVICEMENYER        |                                                                                                    |                          |
|      | 41                | NETWORK  |         |                      | Installation av nätverk                                                                                                    |                          |
|      |                   | 411      |         | ADD DEVICE           | Lägg till en enhet i nätverket (t.ex. en manöverdosa eller en signalförstärkare)                                                                                                    |                          |
|      |                   | 412      |         | REMOVE DEVICE        | (Endast tillgängliga på huvudpanelen.)                                                                                                    |                          |
|      |                   | 413      | OPTIONS |                      | (Endast tillgängliga på huvudpanelen.)                                                                                                    |                          |
|      |                   |          | 4131    | ADD EXTRA PANEL      | Lägg till en extrapanel till huvudenheten                                                                                                    |                          |
|      |                   |          | 4132    | REMOVE EXTRA PANEL   | Ta bort en extra panel från huvudenheten                                                                                                    |                          |
|      |                   |          |         | EXIT                 | Tillbaka till networkmenyn                                                                                                    |                          |
|      |                   | 414      |         | SIGNAL TEST          | Visar status för utgående signal                                                                                                    |                          |
|      |                   | 415      |         | RESET                | Radera alla ingående enheter: Yes / No.                                                                                                    | No                       |
|      |                   |          |         | EXIT                 | Tillbaka till servicemenyn                                                                                                    |                          |
|      | 42                | SETTINGS |         |                      |                                                                                                    |                          |
|      |                   | 421      |         | SERVICE LANGUAGE     | Språkval som visas i användar- och servicemeny: engelska, franska eller tyska                                                                                                    | Engelska                 |
|      |                   | 422      |         | FACTORY SETTINGS     | Återställ fabriksinställningar.                                                                                                    | No                       |
|      |                   | 423      |         | MINIMUM SPEED        | (Endast tillgängliga på huvudpanelen.)                                                                                                    | 100 V                    |
|      |                   | 424      |         | BOOST SPEED          | (Endast tillgängliga på huvudpanelen.)                                                                                                    | 100 %                    |
|      |                   | 425      |         | TEMPERATURE SENSOR   | (Endast tillgängliga på huvudpanelen.)                                                                                                    | On                       |
|      |                   | 426      |         | CONTROL              | (Endast tillgängliga på huvudpanelen.)                                                                                                    |                          |
|      |                   | 427      |         | ALARM SETPOINT       | (Endast tillgängliga på huvudpanelen.)                                                                                                    | 330 ℃                    |
|      |                   |          |         | EXIT                 | Tillbaka till servicemenyn                                                                                                    |                          |
|      | 43                | TEST     |         |                      |                                                                                                    |                          |
|      |                   | 431      |         | FAN TEST             | Test av rökgasfläkt (visning av effektförbrukning, hastighet m.m.)                                                                                                    |                          |
|      |                   |          |         | EXIT                 | Tillbaka till servicemenyn                                                                                                    |                          |
|      |                   | EXIT     |         |                      | Tillbaka till användarmenyn                                                                                                    |                          |

| USER MENU<br>1 CHIMNEY FAN<br>2 SYSTEM<br>3 LOG<br>4 SERVICE<br>EXIT | [1] |
|----------------------------------------------------------------------|-----|
| USER MENU<br>1 CHIMNEY FAN<br>2 SYSTEM<br>3 LOG<br>4 SERVICE<br>EXIT | [2] |

## 5. GB – Product information

#### **Disposal:**

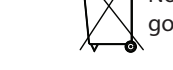

No special precautions. The product should be disposed of in accordance with national regulations governing disposal of electronic waste.

### 5.1 Contents of the package

#### **Contains:**

1 EW41 control panel. 4 AA (LR6) batteries. Installation and operation guide.

The serial number can be found at the back of the control panel (somtimes underneath the cover)

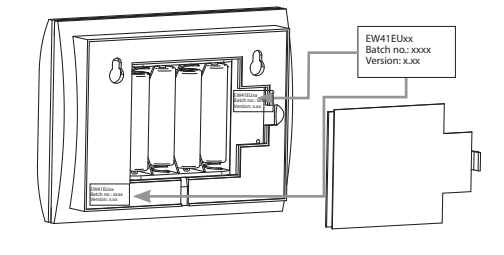

## 5.2 Application

If you want to control the fan from fires on several storeys or rooms, then **exodraft** wireless control EW41 can be controlled by up to three control panels.

The extra control panels control fan operation in the same way as the main control panel.

There are some limitations in the extra control panel menu. See section 5.4 User and service menu on page 12.

**NB:** There is no difference on the control panel itself, be it a main control panel or an extra control panel. The <u>first</u> control panel connected to a power unit is the main control panel. Subsequent control panels will then be extra control panels

### 5.3 Adding and removing an extra control panel

#### Adding an extra control panel

To add an extra control panel to the main control panel:

- Go to menu 4131 on the extra control panel
- ADD PANEL, is displayed, see illustration →
- Go to menu 4131 on the main control panel
- ADD PANEL, is displayed, see illustration →
- Press **OK** on both control panels when the unit is found.

Press (()) 5 times to exit configuration

If you did not succeed in adding the extra control panel, you must RESET the extra control panel. Go to menu 415 and select YES.

#### Removing an extra control panel

To remove an extra control panel from the main control panel:

- Go to menu 4132 on the extra control panel
- **REMOVE PANEL**, is displayed, see illustration →
- Go to menu 4132 on the main control panel
- REMOVE PANEL, is displayed, see illustration →
- Press **OK** on both control panels when the unit is removed
- Press (()) 5 times to exit configuration

4131 ADD PANEL

**REMOVE PANEL** 

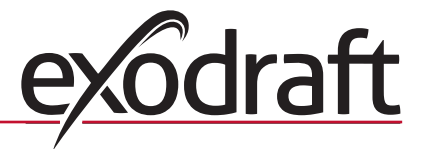

4132

WAIT

### **Checking control panels**

To see if a control panel is a main control panel or an extra control panel:

- Press **OK** on the control panel for 3 seconds to enter the user menu
- If the control panel is the main control panel, the display shows [1] in the top right corner, see illustration  $\rightarrow$
- If the control panel is an extra control panel, the display shows **[2]** in the top right corner, see illustration  $\rightarrow$

## 5.4 User and service menu

Menu functions on an extra control panel

|   | м           | enu             |         | Text                 | Selection                                                                                                    | Factory<br>setting |
|---|-------------|-----------------|---------|----------------------|----------------------------------------------------------------------------------------------------|--------------------|
| 0 | USER MENU   | MENU USER MENUS |         | USER MENUS           |                                                                                                    |                    |
| 1 | CHIMNEY FAN |                 |         |                      | (Only accessible on the main control panel)                                                                                                    |                    |
| 2 | SYSTEM      |                 |         |                      | User configuration                                                                                                    |                    |
|   |             | 21              |         | LANGUAGE             | Operating interface language: English, German, French, Danish,<br>Norwegian, Swedish, Dutch, Finnish, Polish                                                            | English            |
|   |             | 22              |         | CONTRAST             | Light intensity for text: 20 to 40                                                                                                    | 27                 |
|   |             | 23              |         | BACKLIGHT            | Light intensity for background lighting: 5 % to 100 %                                                                                                    | 50 %               |
|   |             | 24              |         | BUZZER               | Beeps to indicate alarm 03 or 04, or that fuel should be added.<br>The sound can be stopped by pressing any key.<br>The setting for adding fuel may be either on or off | On                 |
|   |             |                 |         | EXIT                 | Return to user menu                                                                                                    |                    |
| 3 | LOG         |                 |         |                      | Display history data                                                                                                    |                    |
|   |             | 31              |         | POWER<br>CONSUMPTION | Shows power consumption in kWh: Reset Yes / No                                                                                                    | No                 |
|   |             | 32              |         | ERROR LOG            | Shown only on the main control panel.                                                                                                    |                    |
|   |             | 33              |         | VERSION              | Displays software version                                                                                                    |                    |
|   |             |                 |         | EXIT                 | Return to user menu                                                                                                    |                    |
|   | EXIT        |                 |         |                      | Return to operation                                                                                                    |                    |
| 4 | SERVICE     |                 |         | SERVICE MENUS        |                                                                                                    |                    |
|   | 41          | NETWORK         |         |                      | Configuring the network                                                                                                    |                    |
|   |             | 411             |         | ADD DEVICE           | (Only accessible on the main control panel)                                                                                                    |                    |
|   |             | 412             |         | REMOVE DEVICE        | (Only accessible on the main control panel)                                                                                                    |                    |
|   |             | 413             | OPTIONS |                      | Add an option/device to the network                                                                                                    |                    |
|   |             |                 | 4131    | ADD EXTRA PANEL      | Add an extra control panel to the master control panel                                                                                                    |                    |
|   |             |                 | 4132    | REMOVE EXTRA PANEL   | Remove an extra control panel from the master control panel                                                                                                    |                    |
|   |             |                 |         | EXIT                 | Return to network menu                                                                                                    |                    |
|   |             | 414             |         | SIGNAL TEST          | Displays signal status                                                                                                    |                    |
|   |             | 415             |         | RESET                | Deletes all included devices: Yes / No.                                                                                                    | No                 |
|   |             |                 |         | EXIT                 | Return to service menu                                                                                                    |                    |
|   | 42          | SETTINGS        |         |                      |                                                                                                    |                    |
|   |             | 421             |         | SERVICE LANGUAGE     | Language shown in user and service menu: English, French,<br>German                                                                                                    | English            |
|   |             | 422             |         | FACTORY SETTINGS     | Restore factory settings.                                                                                                    | No                 |
|   |             | 423             |         | MINIMUM SPEED        | (Only accessible on the main control panel)                                                                                                    | 100 V              |
|   |             | 424             |         | BOOST SPEED          | (Only accessible on the main control panel)                                                                                                    | 100 %              |
|   |             | 425             |         | TEMPERATURE SENSOR   | (Only accessible on the main control panel)                                                                                                    | On                 |
|   |             | 426             |         | CONTROL              | (Only accessible on the main control panel)                                                                                                    | (Locked)           |
|   |             | 427             |         | ALARM SETPOINT       | (Only accessible on the main control panel)                                                                                                    | 330 °C             |
|   |             |                 |         | EXIT                 | Return to service menu                                                                                                    |                    |
|   | 43          | TEST            |         |                      |                                                                                                    |                    |
|   |             | 431             |         | FAN TEST             | Test chimney fan (Display of power consumption, speed, etc.)                                                                                                    |                    |
|   |             |                 |         | EXIT                 | Return to service menu                                                                                                    |                    |
|   |             | EXIT            |         |                      | Return to user menu                                                                                                    |                    |

| USER MENU<br>1 CHIMNEY FAN<br>2 SYSTEM<br>3 LOG<br>4 SERVICE<br>EXIT | [1] |
|----------------------------------------------------------------------|-----|
| USER MENU<br>1 CHIMNEY FAN<br>2 SYSTEM<br>3 LOG<br>4 SERVICE<br>EXIT | [2] |

## 6. FR – Renseignements sur le Produit

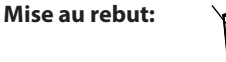

Pas de précautions particulières. Le produit peut être éliminé conformément aux réglementations nationales concernant l'élimination de déchets électroniques.

## 6.1 Contenu de l'emballage

#### **Contient:**

1 panneau de commande EW41. 4 piles AA (LR6). Instructions d'installation et d'utilisation.

Le numéro de série kan trouve à l'arrière du panneau de commande (parfois sous le couvercle)

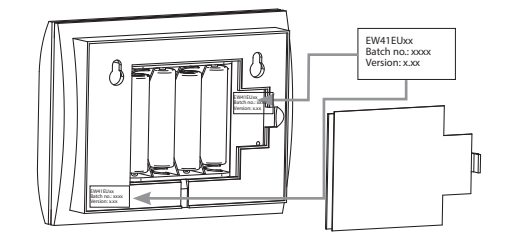

## 6.2 Application

Si l'on souhaite contrôler le ventilateur aspirateur de fumée depuis les foyers aux différents étages ou locaux, ce sont pas moins de 3 panneaux de commande qui peuvent être activés par la commande sans fil **exodraft** EW41.

Les panneaux supplémentaires permettent de contrôler le fonctionnement du ventilateur aspirateur de fumée, de manière identique au panneau principal.

Les menus d'un panneau supplémentaire présentent toutefois des limites. Voir paragr. 6.4 Menu utilisateur et de service, page 14.

**Remarque :** Pour le panneau de commande lui-même, il n'y a pas de différence qu'il s'agisse du panneau principal ou du panneau supplémentaire. Le <u>premier</u> panneau de commande ajouté à un boîtier de commande sera toujours considéré comme panneau principal. Les panneaux de commande suivants seront des panneaux supplémentaires.

#### 6.3 Ajouter et supprimer un panneau supplémentaire

#### Ajouter un panneau supplémentaire

Pour ajouter un panneau supplémentaire au panneau principal :

- Aller au menu 4131 du panneau supplémentaire
- ADD PANEL, s'affiche, voir illustration →
- Aller au menu 4131 du panneau principal
- ADD PANEL, s'affiche, voir illustration →
- Appuyer sur **OK**, sur les deux panneaux lorsque l'unité est trouvée
- Appuyer cinq fois sur (()) pour quitter la configuration

Si l'ajout du panneau supplémentaire échoue, il est nécessaire de faire un RESET du panneau supplémentaire. Aller au menu 415 et sélectionner YES (OUI).

#### Supprimer un panneau supplémentaire

Pour supprimer un panneau supplémentaire du panneau principal :

- Aller au menu 4132 du panneau supplémentaire
- REMOVE PANEL, s'affiche, voir illustration →
- Aller au menu 4132 du panneau principal
- **REMOVE PANEL**, s'affiche, voir illustration →
- Appuyer sur **OK**, sur les deux panneaux lorsque l'unité est supprimée

Appuyer cinq fois sur ( ( )

pour quitter la configuration

4131 ADD PANEL

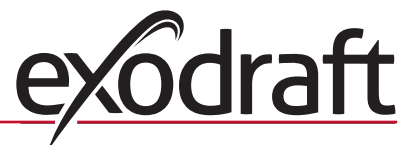

**REMOVE PANEL** 

4132

WAIT . . .

### Contrôle des panneaux

Pour contrôler s'il s'agit du panneau principal ou d'un panneau supplémentaire :

- Appuyer pendant 3 secondes sur OK sur le panneau de commande, pour aller au menu utilisateur
- L'écran affiche [1] dans le coin supérieur droit s'il s'agit du panneau principal, voir illustration →
- L'écran affiche [2] dans le coin supérieur droit s'il s'agit d'un panneau supplémentaire, voir illustration →

## 6.4 Menu utilisateur et de service

Fonctions Menu sur un panneau supplémentaire

|   | M                   | lenu     |         | Texte                       | Sélection                                                                                                    | Réglage<br>d'usine |
|---|---------------------|----------|---------|-----------------------------|----------------------------------------------------------------------------------------------------|--------------------|
| 0 | MENU<br>UTILISATEUR |          |         | MENUS UTILISATEUR           |                                                                                                    |                    |
| 1 | ASPIR.DE<br>FUMÉE   |          |         |                             | (Seulement disponible sur le panneau principal)                                                                                                    |                    |
| 2 | SYSTEM              |          |         |                             | Configuration utilisateur                                                                                                    |                    |
|   |                     | 21       |         | LANGUE                      | Langue de l'interface d'exploitation : anglais, allemand, français, danois, norvégien, suédois, néerlandais, finlandais, polonais                                                                                                    | Anglais            |
|   |                     | 22       |         | DE CONTRASTE                | Intensité lumineuse pour le texte : 20 à 40                                                                                                    | 27                 |
|   |                     | 23       |         | LUMINOSITÉ                  | Intensité lumineuse pour le rétroéclairage : 5 % à 100 %                                                                                                    | 50 %               |
|   |                     | 24       |         | BUZZER                      | Émet des bips pour indiquer l'alarme 03 ou 04, ou pour indiquer<br>qu'il faut ajouter du combustible. L'alarme peut être arrêtée en<br>appuyant sur n'importe quelle touche.<br>Le réglage pour l'ajout de combustible peut être soit sur « On »<br>soit sur « Off » | On                 |
|   |                     |          |         | SORTIE                      | Retour au menu utilisateur                                                                                                    |                    |
| 3 | LOG                 |          |         |                             | Affiche les données d'historique                                                                                                    |                    |
|   |                     | 31       |         | CONSOMMATION DE<br>ENERGIE  | Affiche la consommation d'énergie en kWh : Réinitialiser Oui /<br>Non                                                                                                    | Non                |
|   |                     | 32       |         | ERREUR LOG                  | Ne peut être affiché que sur le panneau principal                                                                                                    |                    |
|   |                     | 33       |         | SOFTWARE VERSION            | Affiche la version du logiciel                                                                                                    |                    |
|   |                     |          |         | SORTIE                      | Retour au menu utilisateur                                                                                                    |                    |
|   | SORTIE              |          |         |                             | Retour au fonctionnement                                                                                                    |                    |
| 4 | SERVICE             |          |         | MENUS DE SERVICE            |                                                                                                    |                    |
|   | 41                  | NETWORK  |         |                             | Configure le réseau                                                                                                    |                    |
|   |                     | 411      |         | ADD DEVICE                  | (Seulement disponible sur le panneau principal)                                                                                                    |                    |
|   |                     | 412      |         | REMOVE DEVICE               | (Seulement disponible sur le panneau principal)                                                                                                    |                    |
|   |                     | 413      | OPTIONS |                             | Ajoute une option/un appareil au réseau                                                                                                    |                    |
|   |                     |          | 4131    | + PANNEAU<br>SUPPLÉMENTAIRE | Ajoute un panneau supplémentaire au panneau principal                                                                                                    |                    |
|   |                     |          | 4132    | - PANNEAU<br>SUPPLÉMENTAIRE | Retire un panneau supplémentaire du panneau principal                                                                                                    |                    |
|   |                     |          |         | SORTIE                      | Retour au menu de network                                                                                                    |                    |
|   |                     | 414      |         | SIGNAL TEST                 | Affiche le statut du signal                                                                                                    |                    |
|   |                     | 415      |         | RESET                       | Supprime tous les appareils inclus : Oui / Non.                                                                                                    | Non                |
|   |                     |          |         | SORTIE                      | Retour au menu de service                                                                                                    |                    |
|   | 42                  | RÉGLAGES |         |                             |                                                                                                    |                    |
|   |                     | 421      |         | SERVICE LANGUE              | Langue affichée dans le menu utilisateur et de service : anglais, français, allemand                                                                                                    | Anglais            |
|   |                     | 422      |         | PARAMÉTRES D'USINE          | Rétablit les réglages d'usine.                                                                                                    | Non                |
|   |                     | 423      |         | VITESSE MINIMALE            | (Seulement disponible sur le panneau principal)                                                                                                    | 100 V              |
|   |                     | 424      |         | BOOST VITESSE               | (Seulement disponible sur le panneau principal)                                                                                                    | 100 %              |
|   |                     | 425      |         | CAPTEUR DE<br>TEMPERATURE   | (Seulement disponible sur le panneau principal)                                                                                                    | On                 |
|   |                     | 426      |         | RÉGULATEUR                  | (Seulement disponible sur le panneau principal)                                                                                                    | (Verrouillé)       |
|   |                     | 427      |         | CONSIGNE DE ALARME          | (Seulement disponible sur le panneau principal)                                                                                                    | 330 °C             |
|   |                     |          |         | SORTIE                      | Retour au menu de service                                                                                                    |                    |
|   | 43                  | TEST     |         |                             |                                                                                                    |                    |
|   |                     | 431      |         | TEST                        | Test du ventilateur de cheminée (affichage de la consommation d'énergie, de la vitesse, etc.)                                                                                                    |                    |
|   |                     |          |         | SORTIE                      | Retour au menu de service                                                                                                    |                    |
|   |                     | SORTIE   |         |                             | Retour au menu utilisateur                                                                                                    |                    |

| MENU<br>1 ASPIR.DE FUMÉE<br>2 SYSTEM<br>3 LOG<br>4 SERVICE<br>SORTIE | [1] |
|----------------------------------------------------------------------|-----|
|                                                                      |     |
| h                                                                    |     |
| MENU                                                                 | [2] |
| MENU<br>1 ASPIR.DE FUMÉE                                             | [2] |
| MENU<br>1 ASPIR.DE FUMÉE<br>2 SYSTEM                                 | [2] |
| MENU<br>1 ASPIR.DE FUMÉE<br>2 SYSTEM<br>3 LOG                        | [2] |
| MENU<br>1 ASPIR.DE FUMÉE<br>2 SYSTEM<br>3 LOG<br>4 SERVICE           | [2] |

## 7. NL – Productinformatie

#### Verschroten:

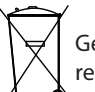

Geen speciale voorzorgsmaatregelen. Het product moet worden verschroot volgende de nationale regelgeving voor het verschroten van elektronisch afval.

## 7.1 Inhoud van de verpakking

#### **Bevat:**

1 bedieningspaneel EW41. 4 AA (LR6) batterijen. Installatie- en bedieningshandleiding.

Het serienummer is te vinden op de achterkant van het bedieningspaneel (soms onder de deksel)

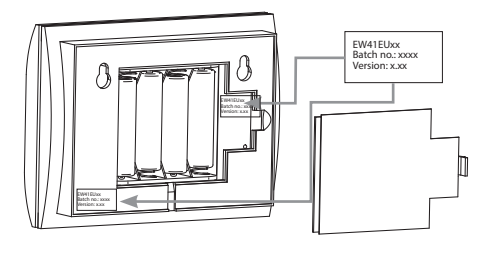

## 7.2 Toepassing

Om de schoorsteenventilator vanaf stookplaatsen op verschillende verdiepingen of plekken te besturen, kunnen er tot 3 bedieningspanelen worden gebruikt om de **exodraft** draadloze stuureenheid EW41 te bedienen.

Met de extra panelen kunnen de functies van de ventilator op dezelfde manier worden bediend als met het hoofdpaneel.

Er zijn evenwel een paar beperkingen in de menu's op een extra paneel. Zie hoofdstuk 7.4 Gebruikers- en servicemenu blz. 16.

**NB:** De bedieningspanelen zijn op zichzelf identiek; er is geen zichtbaar verschil tussen een hoofdpaneel en een extra paneel. Het <u>eerste</u> bedieningspaneel dat aan een regelkast wordt toegevoegd is het hoofdpaneel. Eenheden die daarna worden toegevoegd zijn extra panelen.

### 7.3 Een extra paneel toevoegen of verwijderen

#### Een extra paneel toevoegen

Zo voegt u een extra paneel toe aan het hoofdpaneel:

- Ga naar menu 4131 op het extra paneel
- Op het display verschijnt **ADD PANEL**, zie afbeelding  $\rightarrow$
- Ga naar menu 4131 op het hoofdpaneel
- Op het display verschijnt **ADD PANEL**, zie afbeelding  $\rightarrow$
- Druk op **OK** op beide panelen als de eenheid gevonden is
- Druk 5 keer op (( | )) om de instelling te verlaten

Als het toevoegen van het extra paneel niet lukte, moet er een RESET van het extra paneel worden uitgevoerd. Ga dan naar menu 415 en kies YES (JA).

#### Een extra paneel wissen

Zo verwijdert u een extra paneel van het hoofdpaneel:

- Ga naar menu 4132 op het extra paneel
- Op het display verschijnt **REMOVE PANEL**, zie afbeelding  $\rightarrow$
- Ga naar menu 4132 op het hoofdpaneel
- Op het display verschijnt **REMOVE PANEL**, zie afbeelding  $\rightarrow$
- Druk op OK op beide panelen als de eenheid is verwijderd
- Druk 5 keer op (( | )) om de instelling te verlaten

4131 ADD PANEL

**REMOVE PANEL** 

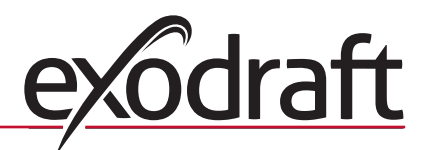

4132

WAIT ...

#### Controle van panelen

Om te zien of een paneel een hoofdpaneel of extra paneel is:

- Druk 3 seconden op OK op het bedieningspaneel om het gebruikersmenu te openen
- Rechtsboven in het display staat **[1]** als dit paneel het hoofdpaneel is, zie illustratie  $\rightarrow$
- Rechtsboven in het display staat [2] als dit paneel een extra paneel is, zie illustratie  $\rightarrow$

| USER MENU<br>1 CHIMNEY FAN<br>2 SYSTEM<br>3 LOG<br>4 SERVICE<br>EXIT | [1] |
|----------------------------------------------------------------------|-----|
| USER MENU<br>1 CHIMNEY FAN<br>2 SYSTEM<br>3 LOG<br>4 SERVICE<br>EXIT | [2] |

## 7.4 Gebruikers- en servicemenu

Menufuncties op een extra paneel

| Menu                  |             |                  |         | Tekst                                                                                                    | Keus                                                                                              | Fabrieks-<br>instelling |
|-----------------------|-------------|------------------|---------|----------------------------------------------------------------------------------------------------|---------------------------------------------------------------------------------------------------|-------------------------|
| 0 GEBRUIKERS-<br>MENU |             | GEBRUIKERSMENU'S |         |                                                                                                    |                                                                                                   |                         |
| 1                     | CHIMNEY FAN |                  |         |                                                                                                    | (Alleen toegankelijk vanaf het hoofdpaneel)                                                       |                         |
| 2                     | SYSTEM      |                  |         |                                                                                                    | Aanpassing gebruiker                                                                              |                         |
|                       |             | 21               |         | LANGUAGE                                                                                                    | Taalkeuze tijdens werking: Engels, Duits, Frans, Deens, Noors,<br>Zweeds, Nederlands, Fins, Pools | Engels                  |
|                       |             | 22               |         | CONTRAST                                                                                                    | Lichtsterkte in tekst: 20 tot 40                                                                  | 27                      |
|                       |             | 23               |         | BACKLIGHT                                                                                                    | Lichtsterkte in achtergrondverlichting: 5 % tot 100 %                                             | 50 %                    |
| 24                    |             |                  | BUZZER  | Piept bij alarm 03 en 04 en bijvullen. Het geluid kan worden<br>gestopt door op een willekeurige knop te drukken.<br>Instelling voor bijvullen kan On / Off zijn. | On                                                                                                |                         |
|                       |             |                  |         | EXIT                                                                                                    | Terug naar het gebruikersmenu                                                                     |                         |
| 3                     | LOG         |                  |         |                                                                                                    | Weergave van het verloop                                                                          |                         |
|                       |             | 31               |         | POWER<br>CONSUMPTION                                                                                                    | Toont het energieverbruik in kWh: Nulstelling Yes / No                                            | No                      |
|                       |             | 32               |         | ERROR LOG                                                                                                    | Kan alleen worden getoond op het hoofdpaneel                                                      |                         |
|                       |             | 33               |         | VERSION                                                                                                    | Toont de softwareversie                                                                           |                         |
|                       |             |                  |         | EXIT                                                                                                    | Terug naar het gebruikersmenu                                                                     |                         |
|                       | EXIT        |                  |         |                                                                                                    | Terug naar werking                                                                                |                         |
| 4                     | SERVICE     |                  |         | SERVICE MENUS                                                                                                    |                                                                                                   |                         |
|                       | 41          | NETWORK          |         |                                                                                                    | Instellen van het netwerk                                                                         |                         |
|                       |             | 411              |         | ADD DEVICE                                                                                                    | (Alleen toegankelijk vanaf het hoofdpaneel)                                                       |                         |
|                       |             | 412              |         | REMOVE DEVICE                                                                                                    | (Alleen toegankelijk vanaf het hoofdpaneel)                                                       |                         |
|                       |             | 413              | OPTIONS |                                                                                                    | Voeg een mogelijkheid/unit aan het netwerk toe                                                    |                         |
|                       |             |                  | 4131    | ADD EXTRA PANEL                                                                                                    | Voeg een extra paneel toe aan het MASTER paneel                                                   |                         |
|                       | 4132        |                  | 4132    | REMOVE EXTRA PANEL                                                                                                    | Verwijder een extra panaal van het MASTER paneel                                                  |                         |
|                       |             |                  |         | EXIT                                                                                                    | Terug naar het networkmenu                                                                        |                         |
|                       |             | 414              |         | SIGNAL TEST                                                                                                    | Toont de status van het zendsignaal                                                               |                         |
|                       |             | 415              |         | RESET                                                                                                    | Wist alle opgenomen units: Yes / No.                                                              | No                      |
|                       |             |                  |         | EXIT                                                                                                    | Terug naar het servicemenu                                                                        |                         |
|                       | 42          | SETTINGS         |         |                                                                                                    |                                                                                                   |                         |
|                       |             | 421              |         | SERVICE LANGUAGE                                                                                                    | Taalkeuze in het gebruikers- en servicemenu: Engels, Frans, Duits                                 | Engels                  |
|                       |             | 422              |         | FACTORY SETTINGS                                                                                                    | Reset naar fabrieksinstellingen.                                                                  | No                      |
|                       |             | 423              |         | MINIMUM SPEED                                                                                                    | (Alleen toegankelijk vanaf het hoofdpaneel)                                                       | 100 V                   |
|                       |             | 424              |         | BOOST SPEED                                                                                                    | (Alleen toegankelijk vanaf het hoofdpaneel)                                                       | 100 %                   |
|                       |             | 425              |         | TEMPERATURE SENSOR                                                                                                    | (Alleen toegankelijk vanaf het hoofdpaneel)                                                       | On                      |
|                       |             | 426              |         | CONTROL                                                                                                    | (Alleen toegankelijk vanaf het hoofdpaneel)                                                       |                         |
|                       |             | 427              |         | ALARM SETPOINT                                                                                                    | (Alleen toegankelijk vanaf het hoofdpaneel)                                                       | 330 °C                  |
|                       |             |                  |         | EXIT                                                                                                    | Terug naar het servicemenu                                                                        |                         |
|                       | 43          | TEST             |         |                                                                                                    |                                                                                                   |                         |
|                       |             | 431              |         | FAN TEST                                                                                                    | Testen van de rookgasventilator.<br>(Weergave van energieverbruik, snelheid enz.).                |                         |
|                       |             |                  |         | EXIT                                                                                                    | Terug naar het servicemenu                                                                        |                         |
|                       |             | EXIT             |         |                                                                                                    | Terug naar het gebruikersmenu                                                                     |                         |

## 8. Fl – Tuotetietoja

#### Hävittäminen:

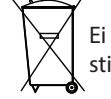

Ei erityiskäsittelyä. Tuote hävitetään maassa voimassa olevien elektroniikkajätemääräysten mukaisesti.

## 8.1 Pakkauksen sisältö

#### Sisältö:

1 käyttöpaneeli EW41. 4 AA-paristoa (LR6). Asennus- ja käyttöohje.

Sarjanumero löytyvät takana ohjauspaneelin (Joskus alla kansi)

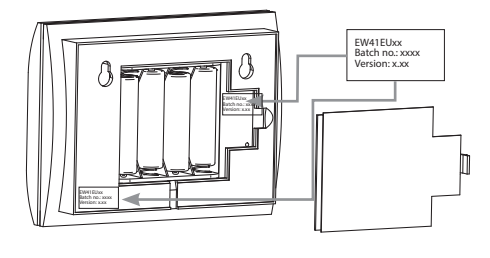

### 8.2 Käyttö

Jos savuimuria halutaan käyttää eri kerroksissa tai huoneissa sijaitsevista tulisijoista käsin, langatonta exodraft-ohjausta EW41 voidaan käyttää enintään kolmella käyttöpaneelilla.

Lisäpaneelit voivat pääpaneelin tapaan ohjata savuimurin käyttötoimintoja.

Lisäpaneelin valikoissa on joitakin rajoituksia. Katso kohdan Käyttö- ja huoltovalikko jaksoa 8.4 sivulla 18.

Huomaa: Pää- tai lisäpaneelin käyttöpaneelissa ei ole eroja. Ensimmäinen käyttöpaneeli, joka kytketään ohjausrasiaan, on aina pääpaneeli. Seuraavat käyttöpaneelit ovat lisäpaneeleja.

#### 8.3 Lisäpaneelin kytkeminen ja irrottaminen

#### Lisäpaneelin kytkeminen

Lisäpaneelin kytkeminen pääpaneeliin:

- Siirry lisäpaneelin valikkoon 4131.
- Näytössä näkyy ADD PANEL, ks. kuva →
- Siirry pääpaneelin valikkoon 4131.
- Näytössä näkyy ADD PANEL, ks. kuva →
- Kun laite on löytynyt, paina molemmissa paneeleissa **OK**.
- Poistu asetuksista painamalla ( ( | ) ) 5 kertaa

Jos lisäpaneelin kytkeminen ei onnistunut, lisäpaneelissa on suoritettava PALAUTUS. Siirry valikkoon 415 ja valitse YES (KYLLÄ).

#### Lisäpaneelin poistaminen

Lisäpaneelin irrottaminen pääpaneelista:

- Siirry lisäpaneelin valikkoon 4132.
- Näytössä näkyy REMOVE PANEL, ks. kuva →
- Siirry pääpaneelin valikkoon 4132.
- Näytössä näkyy REMOVE PANEL, ks. kuva →
- Kun laite on poistettu, paina molemmissa paneeleissa **OK**.
- Poistu asetuksista painamalla ( ( | ) ) 5 kertaa

4132 REMOVE PANEL

WAIT . . .

<u>exodraft</u>

4131 ADD PANEL

#### **Paneelien tarkistus**

Tarkista, onko paneeli pää- vai lisäpaneeli, toimimalla näin:

- Siirry käyttäjävalikkoon painamalla käyttöpaneelissa **OK** 3 sekunnin ajan.
- Jos kyseessä on pääpaneeli, näytön oikeassa yläkulmassa näkyy **[1]**, katso kuvaa  $\rightarrow$
- Jos kyseessä on lisäpaneeli, näytön oikeassa yläkulmassa näkyy [2], katso kuvaa →

## 8.4 Käyttö- ja huoltovalikko

Lisäpaneelin valikkotoiminnot

| Valikko |                                                                                                    | Teksti   | Valinta                                                                                                    | Tehdasase-<br>tus                                |                                                                                                  |          |
|---------|----------------------------------------------------------------------------------------------------|----------|----------------------------------------------------------------------------------------------------|--------------------------------------------------|--------------------------------------------------------------------------------------------------|----------|
| 0       | KÄYTTÖVALIKKO                                                                                                    |          |                                                                                                    | KÄYTTÖVALIKOT                                    |                                                                                                  |          |
| 1       | CHIMNEY FAN                                                                                                    |          |                                                                                                    |                                                  | (Käytettävissä vain pääpaneelissa)                                                               |          |
| 2       | SYSTEM                                                                                                    |          |                                                                                                    |                                                  | Käyttäjäasetukset                                                                                |          |
|         |                                                                                                    | 21       |                                                                                                    | LANGUAGE                                         | Näytön kielen valinta: englanti, saksa, ranska, tanska, norja,<br>ruotsi, hollanti, suomi, puola | Englanti |
|         |                                                                                                    | 22       |                                                                                                    | CONTRAST                                         | Tekstin valonvoimakkuus: 20–40                                                                   | 27       |
|         |                                                                                                    | 23       |                                                                                                    | BACKLIGHT                                        | Taustavalon voimakkuus: 5–100 %                                                                  | 50 %     |
|         | 24 BUZZER Äänimerkki hälytyksissä 03 ja 04 sekä polttoaineen<br>loppuessa. Ääni voidaan vaimentaa painamalla mitä tah<br>painiketta.<br>Tävtön asetusvaihtoehdot: On / Off |          | Äänimerkki hälytyksissä 03 ja 04 sekä polttoaineen<br>loppuessa. Ääni voidaan vaimentaa painamalla mitä tahansa<br>painiketta.<br>Täytön asetusvaihtoehdot: On / Off | On                                               |                                                                                                  |          |
|         |                                                                                                    |          |                                                                                                    | EXIT                                             | Paluu käyttäjävalikkoon                                                                          |          |
| 3       | LOG                                                                                                    |          |                                                                                                    |                                                  | Historiikin näyttö                                                                               |          |
|         |                                                                                                    | 31       |                                                                                                    | POWER<br>CONSUMPTION                             | Näyttää energiakulutuksen kWh:ssa Nollaa Kyllä/Ei                                                | No       |
|         |                                                                                                    | 32       |                                                                                                    | ERROR LOG                                        | Näkyy vain pääpaneelissa                                                                         |          |
|         |                                                                                                    | 33       |                                                                                                    | VERSION                                          | Näyttää ohjelmaversion                                                                           |          |
|         |                                                                                                    |          |                                                                                                    | EXIT                                             | Paluu käyttövalikkoon                                                                            |          |
|         | EXIT                                                                                                    |          |                                                                                                    |                                                  | Paluu käyttöön                                                                                   |          |
| 4       | SERVICE                                                                                                    |          |                                                                                                    | SERVICE MENUS                                    |                                                                                                  |          |
|         | 41                                                                                                    | NETWORK  |                                                                                                    |                                                  | Verkon asetukset                                                                                 |          |
|         |                                                                                                    | 411      |                                                                                                    | ADD DEVICE                                       | (Käytettävissä vain pääpaneelissa)                                                               |          |
|         |                                                                                                    | 412      |                                                                                                    | REMOVE DEVICE                                    | (Käytettävissä vain pääpaneelissa)                                                               |          |
|         |                                                                                                    | 413      | OPTIONS                                                                                                    |                                                  | Lisää verkkoon mahdollisuus/yksikkö                                                              |          |
|         |                                                                                                    |          | 4131                                                                                                    | ADD EXTRA PANEL                                  | Lisää toinen käyttöpaneeli pääkäyttöpaneeliin                                                    |          |
|         | 4132                                                                                                    |          | REMOVE EXTRA PANEL                                                                                                    | Poista toinen käyttöpaneeli pääkäyttöpaneelista. |                                                                                                  |          |
|         |                                                                                                    |          |                                                                                                    | EXIT                                             | Paluu huoltovalikkoon                                                                            |          |
|         |                                                                                                    | 414      |                                                                                                    | SIGNAL TEST                                      | Näyttää lähetyssignaalin tilan                                                                   |          |
|         |                                                                                                    | 415      |                                                                                                    | RESET                                            | Poistaa kaikkien yksiköiden asetukset: Yes / No                                                  | No       |
|         |                                                                                                    |          |                                                                                                    | EXIT                                             | Paluu huoltovalikkoon                                                                            |          |
|         | 42                                                                                                    | SETTINGS |                                                                                                    |                                                  |                                                                                                  |          |
|         |                                                                                                    | 421      |                                                                                                    | SERVICE LANGUAGE                                 | Käyttö- ja huoltovalikon kielivaihtoehdot: englanti, ranska, saksa                               | Englanti |
|         |                                                                                                    | 422      |                                                                                                    | FACTORY SETTINGS                                 | Palauttaa tehdasasetukset                                                                        | No       |
|         |                                                                                                    | 423      |                                                                                                    | MINIMUM SPEED                                    | (Käytettävissä vain pääpaneelissa)                                                               | 100 V    |
|         |                                                                                                    | 424      |                                                                                                    | BOOST SPEED                                      | (Käytettävissä vain pääpaneelissa)                                                               | 100 %    |
|         |                                                                                                    | 425      |                                                                                                    | TEMPERATURE SENSOR                               | (Käytettävissä vain pääpaneelissa)                                                               | On       |
|         |                                                                                                    | 426      |                                                                                                    | CONTROL                                          | (Käytettävissä vain pääpaneelissa)                                                               |          |
|         |                                                                                                    | 427      |                                                                                                    | ALARM SETPOINT                                   | (Käytettävissä vain pääpaneelissa)                                                               | 330 °C   |
|         |                                                                                                    |          |                                                                                                    | EXIT                                             | Paluu huoltovalikkoon                                                                            |          |
|         | 43                                                                                                    | TEST     |                                                                                                    |                                                  |                                                                                                  |          |
|         |                                                                                                    | 431      |                                                                                                    | FAN TEST                                         | Savuimurin testaus<br>(tehonkulutuksen, nopeuden jne. näyttö)                                    |          |
|         |                                                                                                    |          |                                                                                                    | EXIT                                             | Paluu huoltovalikkoon                                                                            |          |
|         |                                                                                                    | EXIT     |                                                                                                    |                                                  | Paluu käyttövalikkoon                                                                            |          |

USER MENU <sup>[1]</sup> 1 CHIMNEY FAN 2 SYSTEM 3 LOG 4 SERVICE EXIT USER MENU <sup>[2]</sup> 1 CHIMNEY FAN 2 SYSTEM 3 LOG 4 SERVICE EXIT

## 9. PL – informacje o produkcie

#### Utylizacja:

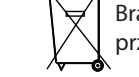

Brak specjalnych przeciwwskazań. Produkt musi zostać poddany utylizacji zgodnie z krajowymi przepisami dotyczącymi utylizacji odpadów elektronicznych.

## 9.1 Zawartość opakowania

#### Zawartość:

1 panel sterowania EW41. 4 baterie AA (LR6). Instrukcja montażu i obsługi.

Numer seryjny można znaleźć w tylnej części panelu sterowania (czasami pod pokrywą)

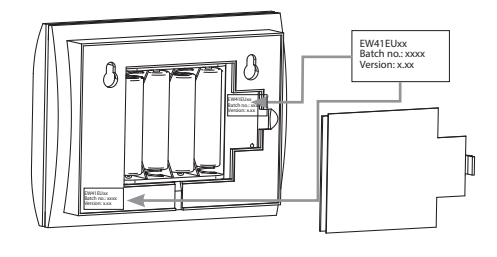

#### 9.2 Zastosowanie

Jeśli chcesz sterować wyciągiem kominowym jednocześnie z kilku miejsc (np. róznych pokoi lub pięter), wówczas bezprzewodowy kontroler **exodraft** EW41 może być powiązany z maksymalnie trzema panelami sterowania.

Panele dodatkowe sterują pracą wyciągu w taki sam sposób, jak panel główny.

W menu panelu dodatkowego występują pewne ograniczenia. Patrz punkt 9.4 menu użytkownika i obsługi na stronie 20.

**Uwaga:** Nie występują róznice w samym panelu sterowania między panelem głównym a dodatkowym. Panel podłączony do skrzynki sterowniczej jako <u>pierwszy</u> jest panelem głównym. Kolejne podłączane panele sterowania są panelami dodatkowymi.

### 9.3 Dodawanie i usuwanie panelu dodatkowego

### Dodawanie panelu dodatkowego

- Aby dodać panel dodatkowy do panelu głównego:
  - Przejdź do menu 4131 na panelu dodatkowym
  - Zostanie wyświetlony komunikat ADD PANEL, patrz ilustracja  $\rightarrow$
  - Przejdź do menu 4131 na panelu głównym
  - Zostanie wyświetlony komunikat **ADD PANEL**, patrz ilustracja  $\rightarrow$
  - Gdy jednostka zostanie odnaleziona, wciśnij **OK** na obu panelach.
  - Nacisnąć 5 razy przycisk ( ), aby opuścić tryb konfiguracji

Jeśli nie uda się dodanie panelu dodatkowego, dany panel dodatkowy musi zostać zresetowany (RESET). Przejdź do menu 415 i wybierz "tak" (YES).

#### Usuwanie panelu dodatkowego

Aby usunąć panel dodatkowy powiązany z panelem głównym:

- Przejdź do menu 4132 na panelu dodatkowym
- Zostanie wyświetlony komunikat  $REMOVE\ PANEL$ , patrz ilustracja  $\rightarrow$
- Przejdź do menu 4132 na panelu głównym
- Zostanie wyświetlony komunikat **REMOVE PANEL**, patrz ilustracja →
- Gdy jednostka zostanie usunięta, wciśnij **OK** na obu panelach
- Nacisnąć 5 razy przycisk (()), aby opuścić tryb konfiguracji

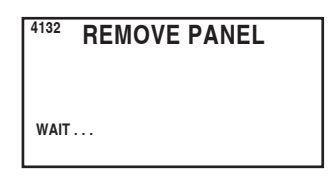

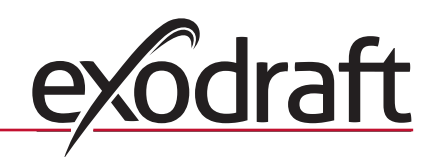

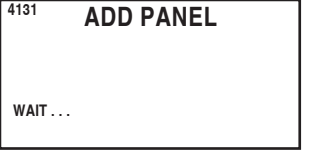

9

## Sprawdzenie paneli

Aby zobaczyć, czy dany panel jest panelem głównym, czy dodatkowym:

- Przyciśnij na 3 sekundy **OK** na panelu sterowania, aby wejść do menu użytkownika
- Jeśli panel ten jest panelem głównym, na wyświetlaczu w prawym górnym rogu pokazuje się [1], patrz ilustracja  $\rightarrow$
- Jeśli panel ten jest panelem dodatkowym, na wyświetlaczu w prawym górnym rogu pokazuje się **[2]**, patrz ilustracja  $\rightarrow$

| <b>7.</b> 4 Menu uzytkownika i obsiugi | 9.4 | Menu | użytko | wnika i | obsługi |
|----------------------------------------|-----|------|--------|---------|---------|
|----------------------------------------|-----|------|--------|---------|---------|

Menu działa na panelu dodatkowym

| Menu |                                     |                   |                    | Text                                          | Opcje wyboru                                                                                                    | Ustawienia<br>fabryczne |
|------|-------------------------------------|-------------------|--------------------|-----------------------------------------------|----------------------------------------------------------------------------------------------------|-------------------------|
| 0    | MENU<br>UŻYTKOWNIKA                 |                   |                    | MENU<br>UŻYTKOWNIKA                           |                                                                                                    |                         |
| 1    | CHIMNEY FAN<br>(WYCIĄG<br>KOMINOWY) |                   |                    |                                               | (Dostępne tylko na panelu głównym)                                                                                                    |                         |
| 2    | SYSTEM                              |                   |                    |                                               | Konfiguracja opcji użytkownika                                                                                                    |                         |
|      |                                     | 21                |                    | LANGUAGE (Język)                              | Wybór języka interfejsu roboczego: angielski, niemiecki, francu-<br>ski, duński, norweski, szwedzki, holenderski, fiński, polski                                                                                                    | English<br>(Angielski)  |
|      |                                     | 22                |                    | CONTRAST (Kontrast)                           | Intensywność wyświetlania tekstu: 20 do 40                                                                                                    | 27                      |
|      |                                     | 23                |                    | BACKLIGHT<br>(Podświetlenie tła)              | Intensywność podświetlenia tła: 5 % do 100 %                                                                                                    | 50 %                    |
|      |                                     | 24                |                    | BUZZER (Sygnał<br>dźwiękowy)                  | Emisja sygnału dźwiękowego komunikatów alarmowych 03, 04<br>lub konieczności uzupełnienia paliwa. Naciśnięcie dowolnego<br>przycisku powoduje przerwanie emisji sygnału dźwiękowego.<br>Funkcja dodawania paliwa może być włączona lub wyłączona | On (Włączone)           |
|      |                                     |                   |                    | EXIT (Wyjście)                                | Powrót do menu użytkownika                                                                                                    |                         |
| 3    | LOG (DZIENNIK)                      |                   |                    |                                               | Historia wyświetlania                                                                                                    |                         |
|      |                                     | 31                |                    | POWER CONSUMP-<br>TION (Pobór mocy)           | Przedstawienie poboru mocy w kilowatogodzinach:<br>Wyzerowanie: tak lub nie                                                                                                    | No (Nie)                |
|      |                                     | 32                |                    | ERROR LOG (Dziennik<br>błędów)                | Widoczne tylko na panelu głównym                                                                                                    |                         |
|      |                                     | 33                |                    | VERSION (Wersja)                              | Wyświetlenie informacji o wersji oprogramowania                                                                                                    |                         |
|      |                                     |                   |                    | EXIT (Wyjście)                                | Powrót do menu użytkownika                                                                                                    |                         |
|      | EXIT (WYJŚCIE)                      |                   |                    |                                               | Powrót do trybu roboczego                                                                                                    |                         |
| 4    | OBSŁUGA                             |                   |                    | MENU OBSŁUGI                                  |                                                                                                    |                         |
|      | 41                                  | NETWORK<br>(Sieć) |                    |                                               | Konfiguracja sieci                                                                                                    |                         |
|      |                                     | 411               |                    | ADD DEVICE<br>(Podłączenie<br>urządzenia)     | (Dostępne tylko na panelu głównym)                                                                                                    |                         |
|      |                                     | 412               |                    | REMOVE DE-<br>VICE (Odłączenie<br>urządzenia) | (Dostępne tylko na panelu głównym)                                                                                                    |                         |
|      |                                     | 413               | OPTIONS<br>(Opcje) |                                               | Dodanie opcji/urządzenia do sieci                                                                                                    |                         |
|      |                                     |                   | 4131               | ADD EXTRA PANEL                               | Dodaj kolejny panel do panelu głównego                                                                                                    |                         |
|      |                                     |                   | 4132               | REMOVE EXTRA PANEL                            | Usuń dodatkowy panel z panelu głównego                                                                                                    |                         |
|      |                                     |                   |                    | EXIT                                          | Wróć do menu sieciowego                                                                                                    |                         |
|      |                                     | 414               |                    | SIGNAL TEST (Próba<br>sygnału)                | Wyświetlenie statusu sygnału                                                                                                    |                         |
|      |                                     | 415               |                    | RESET (Wyzerowanie)                           | Usunięcie wszystkich obecnych urządzeń: tak lub nie                                                                                                    | No (Nie)                |
| _    |                                     |                   |                    | EXIT (Wviście)                                | Powrót do menu obsługi                                                                                                    |                         |

| 1 CHIMNEY<br>2 SYSTEM<br>3 LOG<br>4 SERVICE<br>EXIT | USER MENU | [1] |
|-----------------------------------------------------|-----------|-----|
| 1 CHIMNEY<br>2 SYSTEM<br>3 LOG<br>4 SERVICE<br>EXIT | USER MENU | [2] |

| Menu |   |                               | Text                                           | Opcje wyboru                                                                       | Ustawienia<br>fabryczne |
|------|---|-------------------------------|------------------------------------------------|------------------------------------------------------------------------------------|-------------------------|
| 42   | 2 | SETTINGS<br>(Ustawie-<br>nia) |                                                |                                                                                    |                         |
|      |   | 421                           | SERVICE LANGUAGE<br>(Język obsługi)            | Język widoczny w menu użytkownika i obsługi: angielski,<br>francuski, niemiecki    | English<br>(Angielski)  |
|      |   | 422                           | FACTORY SETTINGS<br>(Ustawienia fabryczne)     | Przywrócenie ustawień fabrycznych.                                                 | No (Nie)                |
|      |   | 423                           | MINIMUM SPEED<br>(Prędkość minimalna)          | (Dostępne tylko na panelu głównym)                                                 | 100 V                   |
|      |   | 424                           | BOOST SPEED<br>(Prędkość wzmocni-<br>enia)     | (Dostępne tylko na panelu głównym)                                                 | 100 %                   |
|      |   | 425                           | TEMPERATURE<br>SENSOR (Czujnik<br>temperatury) | (Dostępne tylko na panelu głównym)                                                 | On (Włączone)           |
|      |   | 426                           | CONTROL (Stero-<br>wanie)                      | (Dostępne tylko na panelu głównym)                                                 | (Zablokowane)           |
|      |   | 427                           | ALARM SETPOINT<br>(Próg alarmowy)              | (Dostępne tylko na panelu głównym)                                                 | 330 ℃                   |
|      |   |                               | EXIT (Wyjście)                                 | Powrót do menu obsługi                                                             |                         |
| 43   | 3 | TEST<br>(Testowa-<br>nie)     |                                                |                                                                                    |                         |
|      |   | 431                           | FAN TEST<br>(Testowanie wyciągu)               | Testowanie wyciągu kominowego (wyświetlenie poboru mocy, prędkości obrotowej itp.) |                         |
|      |   |                               | EXIT (Wyjście)                                 | Powrót do menu obsługi                                                             |                         |
|      |   | EXIT<br>(Wyjście)             |                                                | Powrót do menu użytkownika                                                         |                         |

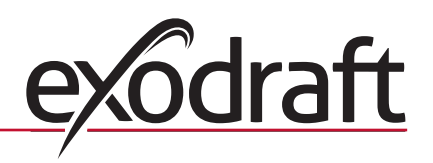

# 10. Declaration of Conformity

|                                                                       | I                                                                 |
|-----------------------------------------------------------------------|-------------------------------------------------------------------|
| DK: EU-Overensstemmelseserklæring                                     | NL: EU-Conformiteits verklaring                                   |
| GB: Declaration of Conformity                                         | SE: EU-Överensstämmelsedeklaration                                |
| DE: Ell Konformitätsorklärung                                         | El. El Vastimustanmuksisuususkuutus                               |
| DE: EU-Konformitätserklärung                                          | FI: EU-vaatimustenmukaisuusvakuutus                               |
| FR: Déclaration de conformité de l'Union Européenne                   | IS: ESS-Samræmisstaðfesting                                       |
| NO: EU-Samsvarserklæring                                              | IT: Dichiarazione di Conformità Unione Europea                    |
|                                                                       | PL: Deklaracja zgodności WE                                       |
| exodr                                                                 | aft a/s                                                           |
| C.F. Tietgens                                                         | Boulevard 41                                                      |
| DK-5220 0                                                             | Ddense SØ                                                         |
| -erklærer på eget ansvar, at følgende produkter:                      | -veklaart dat onderstaande producten:                             |
| -hereby declares that the following products:                         | -deklarerar på eget ansvar, att följande produkter:               |
| -erklärt hierdurch auf eigene Verantwortung, daß folgende Produkte:   | -vastaa siltä, että seuraava tuote:                               |
| -déclare sous sa propre responsabilité que les produits suivants:     | -Staðfesti á eigin ábyrgð, að eftirfarandi vörur:                 |
| arkimer på agat angvar at folganda produktor                          | dichiara con la precente che i conventi predetti                  |
| -erkiærer på eget ansvar at løigende produkter:                       | - niniaia con la presente che i seguenti prodotti.                |
|                                                                       |                                                                   |
| EV                                                                    |                                                                   |
| -som er omfattet af denne erklæring, er i overensstemmelse med        | -zijn vervaardigd in overeenstemming met de voorschriften uit de  |
| tølgende standarder:                                                  | hieronder genoemde normen en standaards:                          |
| -were manufactured in conformity with the provisions of the following | -som omfattas av denna deklaration, överensstämmer m ota tämä     |
| standards:                                                            | selvitys koskee, on seuraavien standardien mukainen:              |
| -die von dieser Erklärung umfaßt sind, den folgenden Normen:          | -sem eru meðtalin i staðfestingu Pessari, eru i fullu samræmi við |
| -auxquels s'applique cette déclaration sont en conformité avec les    | eftirtalda staðla:                                                |
| normes ci-contre:                                                     | -sono stati fabbricati in conformità con le norme degli standard  |
| normes cr-contre.                                                     |                                                                   |
| -som er omfattet av denne erklæring, er i samsvar med følgende stan-  | seguenti:                                                         |
| darder:                                                               | -zostały wyprodukowane w zgodzie z postanowieniami następujących  |
|                                                                       | norm:                                                             |
| EN 60335-1, EN60335-2-102, EN 61000-6-1, EN 61000-6-                  | 2, EN 61000-6-3, EN 301489-1, EN 301489-3, EN 300220-1            |
| -i.h.t bestemmelser i direktiv:                                       | -en voldoen aan de volgende richtlijnen:                          |
| -in accordance with                                                   | -enligt bestämmelserna i följande direktiv:                       |
| -entsprechen gemäß den Bestimmungen der folgenden Richtlinien.        | -seuraavien direktiivien määrävsten mukaan                        |
| -suivant les dispositions prévues aux directives:                     | -med tilvisun til akvarðana eftirlits:                            |
| i h t hostommolsor i direktiv:                                        | in conformità con la dirattiva:                                   |
|                                                                       |                                                                   |
|                                                                       |                                                                   |
| -Lavspændingsdirektiv:                                                | -œ iaagspanningsrichtlijn:                                        |
| -the Low Voltage Directive:                                           | -Lågspänningsdirektivet:                                          |
| -Niederspannungsrichtlinie:                                           | -Pienjännitedirektiivi:                                           |
| -Directive Basse Tension:                                             | -Smáspennueftirlitið:                                             |
| -Lavspenningsdirektivet:                                              | -Direttiva Basso Voltaggio:                                       |
|                                                                       | -Dyrektywą niskonapięciową:                                       |
| 2006/                                                                 | /95/EC                                                            |
| -EMC-direktivet:                                                      | -en de EMC richtliin:                                             |
| -and the EMC Directive:                                               | -FMC-direktivet:                                                  |
| -EMV-Dichtlinio                                                       |                                                                   |
| Elviv-muliume.                                                        |                                                                   |
| -Directive Compatibilite Electromagnétique:                           |                                                                   |
| -EMC-direktivet:                                                      | -Direttiva Compatibilità Elettromagnetica:                        |
|                                                                       | -i Dyrektywą EMC                                                  |
| 2004/                                                                 | 108/EC                                                            |
| Odense, 01.03.2011                                                    | -Algemeen directeur                                               |
|                                                                       | -Geschäftsführender Direktor                                      |
| -Adm. direktør                                                        | -Président Directeur Général                                      |
| -Managing Director                                                    | -Verkställande direktör                                           |
|                                                                       |                                                                   |
|                                                                       | Francis of the second section:                                    |
| Jørgen Andersen                                                       | Framkvemdastjori                                                  |
|                                                                       | -Direttore Generale                                               |
| K                                                                     | -Dyrektor generalny                                               |
|                                                                       |                                                                   |
| $\cup$                                                                |                                                                   |
|                                                                       |                                                                   |

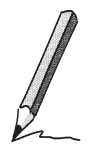

e

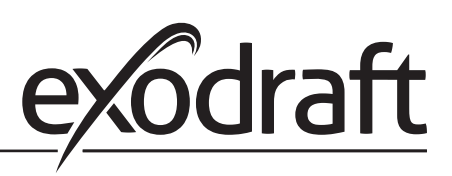

### **DE: exodraft GmbH**

Soonwaldstraße 6 DE-55569 Monzingen Tel: +49 (0)6751 855 599-0 Fax: +49 (0)6751 855 599-9 info@exodraft.de www.exodraft.de

### DK: exodraft a/s

C. F. Tietgens Boulevard 41 DK-5220 Odense SØ Tel: +45 7010 2234 Fax: +45 7010 2235 info@exodraft.dk www.exodraft.dk

## SE: exodraft a/s

Årnäsvägen 25B SE-432 96 Åskloster Tlf: +46 (0)8-5000 1520 info@exodraft.se www.exodraft.se

## NO: exodraft a/s

Storgaten 88 NO-3060 Svelvik Tel: +47 3329 7062 Fax: +47 3378 4110 info@exodraft.no www.exodraft.no

## UK: exodraft Ltd.

10 Crestway, Tarleton GB-Preston PR4 6BE Tel: +44 (0)1494 465 166 Fax: +44 (0)1494 465 163 info@exodraft.co.uk www.exodraft.co.uk